# Flügel mit Profilen aus XYZ-Tabelle in Größe einstellen:

| <b>X</b>   ~   | - (a - 🗍               |                        | <u>_</u>                                                    |              | Flug         | elprofile.xlsx -            | Microsoft Excel                                       |            |                                  |                           |         |
|----------------|------------------------|------------------------|-------------------------------------------------------------|--------------|--------------|-----------------------------|-------------------------------------------------------|------------|----------------------------------|---------------------------|---------|
| Date           | i Start                | Einfügen               | Seitenlayout                                                | Formein D    | Daten        | Überprüfen                  | Ansicht Er                                            | twicklerto | ols Add-li                       | ns Autodes                | k Vault |
| Extern<br>abru | e Daten<br>Ifen ▼ akti | Alle<br>ualisieren + @ | Verbindungen<br>Eigenschaften<br>Verknüpfunge<br>rbindungen | n bearbeiten | 2↓<br>∡↓ Sor | tieren Filtern<br>Sortieren | K Löschen<br>Erneut übe<br>V Erweitert<br>und Filtern | rnehmen    | Text in Du<br>Spalten en<br>Date | plikate<br>tfernen rtools | Gliede  |
|                | E2                     | <b>+</b> (**           | <i>f</i> <sub>x</sub> 100                                   |              |              |                             |                                                       |            |                                  |                           |         |
|                | A                      | В                      | С                                                           | D            | E            | F                           | G                                                     |            | н                                | 1                         | J       |
| 1              | 100.00                 | 0.05                   | 0.00                                                        | L            | änge         |                             | 10                                                    | 00.00      | 0.05                             | 0.00                      |         |
| 2              | 99.42                  | 0.11                   | 0.00                                                        |              | 1            | 00.00                       | 9                                                     | 9.42       | 0.11                             | 0.00                      |         |
| 3              | 98.21                  | 0.23                   | 0.00                                                        |              |              |                             | 9                                                     | 8.21       | 0.23                             | 0.00                      |         |
| 4              | 96.87                  | 0.36                   | 0.00                                                        |              | -            |                             | 9                                                     | 6.87       | 0.36                             | 0.00                      |         |
| 5              | 95.51                  | 0.49                   | 0.00                                                        |              |              |                             | 9                                                     | 5.51       | 0.49                             | 0.00                      |         |
| 6              | 94.14                  | 0.62                   | 0.00                                                        |              |              |                             | 9                                                     | 4.14       | 0.62                             | 0.00                      |         |
| 7              | 92.78                  | 0.75                   | 0.00                                                        |              |              |                             | 9                                                     | 2.78       | 0.75                             | 0.00                      |         |
| 8              | 91.41                  | 0.87                   | 0.00                                                        |              |              |                             | 9                                                     | 1.41       | 0.86                             | 0.00                      |         |
| 9              | 90.04                  | 0.99                   | 0.00                                                        |              |              |                             | 9                                                     | 0.04       | 0.98                             | 0.00                      |         |
| 10             | 88.67                  | 1.11                   | 0.00                                                        |              |              |                             | 8                                                     | 8.67       | 1.10                             | 0.00                      |         |
| 11             | 87.30                  | 1.22                   | 0.00                                                        |              |              |                             | 8                                                     | 7.30       | 1.21                             | 0.00                      |         |
| 12             | 95.52                  | 1.34                   | 0.00                                                        |              |              |                             | 8                                                     | 5.92       | 1.33                             | 0.00                      |         |
| 12             | N Drofi                |                        | 0 000                                                       |              |              |                             | <b>D</b>                                              | AEE        | 1 44                             | 0.00                      |         |
| Bereit         |                        |                        | <u>~ (                                   </u>               |              |              |                             | U                                                     |            |                                  | III 100 %                 | Θ       |

# Excel-Tabelle mit Profildaten öffnen.

| Externe<br>abru | e Daten<br>fen ▼ aktu | Alle<br>alisieren + 000<br>Ve | Verbindungen<br>Eigenschaften<br>Verknüpfunger<br>rbindungen | n bearbeiten | A2↓ AZA<br>Z↓ Sortieren | Filtern W Env<br>Sortieren und Filt | schen<br>neut übernehmer<br>veitert<br>sern | Text in Du<br>Spalten ent | plikate<br>ffernen ∰▼<br>ntools |
|-----------------|-----------------------|-------------------------------|--------------------------------------------------------------|--------------|-------------------------|-------------------------------------|---------------------------------------------|---------------------------|---------------------------------|
|                 | F2                    | • (°                          | $f_{x}$                                                      |              |                         |                                     |                                             |                           |                                 |
| al.             | A                     | В                             | С                                                            | D            | E                       | F                                   | G                                           | H                         | 1                               |
| 1               | 100.00                | 0.05                          | 0.00                                                         |              | Länge                   |                                     | 150.00                                      | 0.07                      | 0.00                            |
| 2               | 99.42                 | 0.11                          | 0.00                                                         |              | 150.00                  |                                     | 149.13                                      | 0.16                      | 0.00                            |
| 3               | 98.21                 | 0.23                          | 0.00                                                         |              |                         |                                     | 147.32                                      | 0.34                      | 0.00                            |
| 4               | 96.87                 | 0.36                          | 0.00                                                         |              |                         |                                     | 145.31                                      | 0.54                      | 0.00                            |
| 5               | 95.51                 | 0.49                          | 0.00                                                         |              |                         |                                     | 143.27                                      | 0.73                      | 0.00                            |
| 6               | 94.14                 | 0.62                          | 0.00                                                         |              |                         |                                     | 141.21                                      | 0.92                      | 0.00                            |
| 7               | 92.78                 | 0.75                          | 0.00                                                         |              |                         |                                     | 139.17                                      | 1.12                      | 0.00                            |
| 8               | 91.41                 | 0.87                          | 0.00                                                         |              |                         |                                     | 137.12                                      | 1.30                      | 0.00                            |
| 9               | 90.04                 | 0.99                          | 0.00                                                         |              |                         |                                     | 135.06                                      | 1.48                      | 0.00                            |
| 10              | 88.67                 | 1.11                          | 0.00                                                         |              |                         | /                                   | 133.01                                      | 1.66                      | 0.00                            |
| 11              | 87.30                 | 1.22                          | 0.00                                                         |              |                         |                                     | 130.95                                      | 1.82                      | 0.00                            |
| 12              | 85.92                 | 1.34                          | 0.00                                                         |              |                         |                                     | 128.88                                      | 2.00                      | 0.00                            |
| 12              | 04 55                 | 1.45                          | 0.00                                                         |              |                         |                                     | 176.00                                      | 2.16                      | 0.00                            |

Die gewünschte Länge in die jeweilige Tabelle eintragen.

# Die skalierten Daten werden eingetragen.

| X               | ) • (a - 🗍                 |                              | <u>i</u> =                                                   |              | Flüg         | elprofile.xlsx -            | Microsoft E                                  | cel                           |                                  |                              |          |
|-----------------|----------------------------|------------------------------|--------------------------------------------------------------|--------------|--------------|-----------------------------|----------------------------------------------|-------------------------------|----------------------------------|------------------------------|----------|
| Date            | Start                      | Einfügen                     | Seitenlayout                                                 | Formeln      | Daten        | Überprüfen                  | Ansicht                                      | Entwicklert                   | ools Add-I                       | ns Autodes                   | sk Vault |
| Externe<br>abru | ੇ<br>e Daten<br>fen ∗ aktu | Alle<br>alisieren + So<br>Ve | Verbindungen<br>Eigenschaften<br>Verknüpfunger<br>rbindungen | n bearbeiten | Ž↓<br>Z↓ sor | tieren Filtern<br>Sortieren | K Lösche<br>Erneut<br>Frweite<br>und Filtern | n<br>übernehmen<br><b>:rt</b> | Text in Du<br>Spalten en<br>Date | uplikate<br>tfernen vertools | Glied    |
|                 | E2                         | <b>-</b> (0                  | <i>f</i> <sub>x</sub> 40                                     |              |              |                             |                                              |                               |                                  |                              |          |
| - 16            | A                          | В                            | С                                                            | D            | E            | F                           |                                              | G                             | н                                | 1                            |          |
| 1               | 100.00                     | 0.05                         | 0.00                                                         |              | Länge        |                             |                                              | 40.00                         | 0.02                             | 0.00                         |          |
| 2               | 99.41                      | 0.10                         | 0.00                                                         |              |              | 40.00                       |                                              | 39.76                         | 0.04                             | 0.00                         |          |
| 3               | 98.22                      | 0.22                         | 0.00                                                         |              |              |                             |                                              | 39.29                         | 0.09                             | 0.00                         |          |
| 4               | 96.87                      | 0.35                         | 0.00                                                         |              |              |                             |                                              | 38.75                         | 0.14                             | 0.00                         |          |
| 5               | 95.49                      | 0.48                         | 0.00                                                         |              |              |                             |                                              | 38.20                         | 0.19                             | 0.00                         |          |
| 6               | 94.11                      | 0.61                         | 0.00                                                         |              |              |                             |                                              | 37.64                         | 0.24                             | 0.00                         |          |
| 7               | 92.73                      | 0.74                         | 0.00                                                         |              |              |                             |                                              | 37.09                         | 0.29                             | 0.00                         |          |
| 8               | 91.34                      | 0.86                         | 0.00                                                         |              |              |                             |                                              | 36.54                         | 0.34                             | 0.00                         |          |
| 9               | 89.96                      | 0.98                         | 0.00                                                         |              |              |                             |                                              | 35.98                         | 0.39                             | 0.00                         |          |
| 10              | 88.57                      | 1.10                         | 0.00                                                         |              |              |                             |                                              | 35.43                         | 0.44                             | 0.00                         |          |
| 11              | 87.19                      | 1.22                         | 0.00                                                         |              |              |                             |                                              | 34.88                         | 0.49                             | 0.00                         |          |
| 12              | 85.80                      | 1.34                         | 0.00                                                         |              |              |                             |                                              | 34.32                         | 0.53                             | 0.00                         |          |
| 12              | 04.41                      | 1 45                         | 0.00                                                         |              |              |                             |                                              | 22 76                         | 0.59                             | 0.00                         |          |
| Bereit          | Profil                     | Profil C                     |                                                              |              |              |                             |                                              |                               |                                  | III 100 %                    | $\Theta$ |

| <b>X</b>   4   | ) - (2 - 🗋                  |                             | <u>å</u> ,   <del>-</del>                                   |              | Flügelprofi            | le.xlsx - Micros | oft Excel                                     |                                      |                   |          |
|----------------|-----------------------------|-----------------------------|-------------------------------------------------------------|--------------|------------------------|------------------|-----------------------------------------------|--------------------------------------|-------------------|----------|
| Date           | i Start                     | Einfügen                    | Seitenlayout                                                | FormeIn      | Daten Über             | prüfen Ansi      | cht Entwicklert                               | ools Add-Ins                         | Autodes           | k Vauli  |
| Extern<br>abru | ∎<br>e Daten<br>ifen ▼ aktu | Alle<br>Jalisieren + 00 Ver | Verbindungen<br>Eigenschaften<br>Verknüpfungen<br>bindungen | n bearbeiten | Ž↓ ŽŽA<br>Z↓ Sortieren | Filtern W Er     | ischen<br>neut übernehmen<br>weitert<br>Itern | Text in Dup<br>Spalten entf<br>Daten | likate<br>ernen * | Glied    |
|                | F2                          | <b>▼</b> (°                 | $f_{x}$                                                     |              |                        |                  |                                               |                                      |                   |          |
| at             | A                           | В                           | С                                                           | D            | E                      | F                | G                                             | н                                    | 1                 |          |
| 1              | 100.00                      | 0.05                        | 0.00                                                        |              | Länge                  |                  | 60.00                                         | 0.03                                 | 0.00              |          |
| 2              | 99.41                       | 0.10                        | 0.00                                                        |              | 60.00                  |                  | 59.65                                         | 0.06                                 | 0.00              |          |
| 3              | 98.22                       | 0.22                        | 0.00                                                        |              | Ī                      |                  | 58.93                                         | 0.13                                 | 0.00              |          |
| 4              | 96.87                       | 0.35                        | 0.00                                                        |              |                        |                  | 58.12                                         | 0.21                                 | 0.00              |          |
| 5              | 95.49                       | 0.48                        | 0.00                                                        |              |                        |                  | 57.29                                         | 0.29                                 | 0.00              |          |
| 6              | 94.11                       | 0.61                        | 0.00                                                        |              |                        |                  | 56.47                                         | 0.36                                 | 0.00              |          |
| 7              | 92.73                       | 0.74                        | 0.00                                                        |              |                        |                  | 55.64                                         | 0.44                                 | 0.00              |          |
| 8              | 91.34                       | 0.86                        | 0.00                                                        |              |                        |                  | 54.80                                         | 0.51                                 | 0.00              |          |
| 9              | 89.96                       | 0.98                        | 0.00                                                        |              |                        |                  | 53.98                                         | 0.58                                 | 0.00              |          |
| 10             | 88.57                       | 1.10                        | 0.00                                                        |              |                        |                  | 53.14                                         | 0.66                                 | 0.00              |          |
| 11             | 87.19                       | 1.22                        | 0.00                                                        |              |                        |                  | 52.31                                         | 0.73                                 | 0.00              |          |
| 12             | 85.80                       | 1.34                        | 0.00                                                        |              |                        |                  | 51.48                                         | 0.80                                 | 0.00              |          |
| 10             | Profil                      | 01 Profil 0                 | 2 2                                                         |              |                        |                  |                                               | 0.96                                 |                   |          |
| Bereit         | : 2                         |                             |                                                             |              |                        |                  |                                               |                                      | 100 %             | $\Theta$ |

Tabellenwerte kopieren und in die dazugehörige txt-Datei einfügen.

| X   *                   | ) • 🕅 • 🗋 |             | <u>à</u> ,  <del>-</del> |             |        |                                             |            |                  |                 |
|-------------------------|-----------|-------------|--------------------------|-------------|--------|---------------------------------------------|------------|------------------|-----------------|
| Date                    | i Start   | Einfügen    | Seitenlayou              | t Formeln   | Daten  | Überprüfen                                  | Ansicht    | Entwicklertools  | Add-Ins         |
|                         | 1         |             |                          |             |        | V <mark>erbindungen</mark><br>Eigenschaften |            |                  | K Löscher       |
| Aus                     | Aus dem   | Aus Aus and | leren Vorhan             | dene aktua  | Alle   | /erknüpfungen                               | bearbeiten | Z Sortieren Filt | ern V Erweite   |
| Acces                   | s web     | Text Quelle | rufen                    | ungen aktua | Ver    | hindungen                                   |            | Sortie           | ren und Eiltern |
| $\boldsymbol{\epsilon}$ | D (1) 04  | G           | £                        | . //        | ver    | Sindangen                                   |            | 501110           | ien and i neem  |
|                         | Profil_01 |             | Jx =A1"E\$               | 2/100       |        |                                             |            |                  |                 |
| 4                       | A         | В           | С                        | D           | E      | F                                           | G          | Н                | 1               |
| 1                       | 100.00    | 0.05        | 0.00                     |             | .änge  |                                             | 150.       | 00 0.07          | 0.00            |
| 2                       | 99.42     | 0.11        | 0.00                     |             | 150.00 |                                             | 149.       | 13 0.16          | 0.00            |
| 3                       | 98.21     | 0.23        | 0.00                     |             |        |                                             | 147.       | 32 0.34          | 0.00            |
| 4                       | 96.87     | 0.36        | 0.00                     |             |        | -                                           | 145.       | 31 0.54          | 0.00            |
| 5                       | 95.51     | 0.49        | 0.00                     |             |        |                                             | 143.       | 27 0.73          | 0.00            |
| 6                       | 94.14     | 0.62        | 0.00                     |             |        | þ                                           | 141.       | 21 0.92          | 0.00            |
| 7                       | 92.78     | 0.75        | 0.00                     |             |        |                                             | 139.       | 17 1.12          | 0.00            |
| 8                       | 91.41     | 0.87        | 0.00                     |             |        |                                             | 137.       | 12 1.30          | 0.00            |
| 9                       | 90.04     | 0.99        | 0.00                     |             |        |                                             | 135.       | 06 1.48          | 0.00            |
| 10                      | 88.67     | 1.11        | 0.00                     |             |        |                                             | 133.       | 01 1.66          | 0.00            |
| 11                      | 87.30     | 1.22        | 0.00                     |             |        |                                             | 130.       | 95 1.82          | 0.00            |
| 12                      | 85.92     | 1.34        | 0.00                     |             |        |                                             | 128.       | 88 2.00          | 0.00            |
| 13                      | 84.55     | 1.45        | 0.00                     |             |        |                                             | 126.       | 83 2.16          | 0.00            |
| 14                      | 83.18     | 1.56        | 0.00                     |             |        |                                             | 124.       | 77 2.33          | 0.00            |
| 15                      | 81.81     | 1.68        | 0.00                     |             |        |                                             | 122.       | 72 2.51          | 0.00            |
| 16                      | 80.43     | 1.79        | 0.00                     |             |        |                                             | 120.       | 65 2.67          | 0.00            |
| 17                      | 79.06     | 1.90        | 0.00                     |             |        |                                             | 118.       | 59 2.83          | 0.00            |
| 18                      | 77.69     | 2.00        | 0.00                     |             |        |                                             | 116.       | 54 2.98          | 0.00            |
| 19                      | 76.32     | 2.11        | 0.00                     |             |        |                                             | 114.       | 48 3.15          | 0.00            |
| 20                      | 74.94     | 2.22        | 0.00                     |             |        |                                             | 112.       | 41 3.31          | 0.00            |
| 21                      | 73.57     | 2.32        | 0.00                     |             |        |                                             | 110.       | 36 3.46          | 0.00            |
| 22                      | 72.20     | 2.43        | 0.00                     |             |        | S                                           | 108.       | 30 3.62          | 0.00            |
| 23                      | 70.83     | 2.53        | 0.00                     |             |        |                                             | 106.       | 25 3.77          | 0.00            |
|                         |           |             |                          |             |        |                                             |            |                  |                 |

#### 🎽 🛃 🔣 🞑 I 🖛

| Einfügen             | Seiten                    | layout    | Form         | eln       | Daten         | Überprüfen                                                   | A     |
|----------------------|---------------------------|-----------|--------------|-----------|---------------|--------------------------------------------------------------|-------|
| Aus and<br>t Queller | eren Ve<br>1 * Ve<br>ufen | orhander  | ne<br>Jen ak | Alle      | en • 🗭<br>Vei | Verbindungen<br>Eigenschaften<br>Verknüpfungen<br>rbindungen | bearb |
| <b>-</b>             | f <sub>x</sub> =4         | A1*E\$2/1 | .00          |           |               |                                                              |       |
| В                    | С                         |           | D            |           | E             | F                                                            |       |
| 0.05                 | 0                         | .00       |              | Läng      | e             |                                                              |       |
| 0.11                 | _0                        | .00       |              |           | 100.00        |                                                              |       |
| 0.23                 |                           | AG14      | TS2 ska      | liert.txt | - Editor      |                                                              |       |
| 0.36                 |                           |           |              | -         |               |                                                              |       |
| 0.49                 | D                         | atei Be   | arbeiten     | Form      | hat Ans       | icht ?                                                       |       |
| 0.62                 |                           |           |              |           |               |                                                              |       |
| 0.75                 |                           |           |              |           |               |                                                              |       |
| 0.87                 |                           |           | Ri           | ückgän    | gig           |                                                              |       |
| 0.99                 |                           |           | -            |           |               |                                                              |       |
| 1.11                 |                           |           | A            | usschne   | den           |                                                              |       |
| 1 2 2                |                           |           | Ke           | opieren   |               |                                                              |       |
| 1.34                 |                           | <b>\</b>  | Ei           | nfügen    |               |                                                              |       |
| 1.45                 |                           |           | L            | örchen    |               |                                                              |       |
| 1.56                 | _                         |           | -            | Jschen    |               |                                                              |       |
| 1.68                 |                           |           | A            | lle ausw  | ählen         |                                                              |       |
| 1.79                 |                           |           |              |           |               |                                                              |       |
| 1.90                 | _                         |           | Re           | echts-n   | ach-Link      | s-Lesefolge                                                  |       |
| 2.00                 | _                         |           | U            | nicode-   | Steuerzei     | chen anzeigen                                                |       |
| 2.11                 |                           |           | U            | nicode-   | Steuerzei     | chen einfügen                                                |       |
| 2.22                 |                           |           | -            |           |               |                                                              |       |
| 2.32                 |                           |           | IN           | /E starte | n             |                                                              |       |
| 2.43                 | -                         |           | Z            | urückwa   | andlung       |                                                              |       |
|                      |                           |           |              |           |               |                                                              |       |

#### 🕅 🔊 • (° • 🗋 💕 📕 🕵 💪 !

|    | -) - ( []          |                                              | 19 I +         |                  |                 |         |                      |            |                                    |
|----|--------------------|----------------------------------------------|----------------|------------------|-----------------|---------|----------------------|------------|------------------------------------|
| Da | atei Start         | Einfügen                                     | Se             | itenlayo         | ut              | Formel  | n Dat                | en         | Üb                                 |
| AL | Aus dem<br>ess Web | Aus Aus and<br>Text Quelle<br>derne Daten ab | deren<br>en *  | Vorha<br>Verbing | ndene<br>dungen | aktu    | Alle<br>Jalisieren v | E Constant | /erbir<br>ligen:<br>/erkn<br>bindu |
|    | Profil_01          | - (*                                         | f <sub>x</sub> | =A1*E            | \$2/100         |         |                      |            |                                    |
|    | A                  | В                                            | (              |                  | C               | )       | E                    |            |                                    |
| 1  | 100.00             | 0.05                                         |                | 0.00             |                 |         | Länge                |            |                                    |
| 2  | 99.42              | 0.11                                         |                | 0.00             |                 |         | 10                   | 00.00      |                                    |
| 3  | 98.21              | 0.23                                         |                | / A              | G14_TS          | 2_skali | ert.txt - Ed         | itor       |                                    |
| 4  | 96.87              | 0.36                                         |                |                  |                 |         |                      |            |                                    |
| 5  | 95.51              | 0.49                                         |                | Datei            | Bearb           | eiten   | Format               | Ansi       | cht                                |
| 6  | 94.14              | 0.62                                         |                | 52.8             | 9 0             | .29     | 0.00                 | )          |                                    |
| 7  | 92.78              | 0.75                                         |                | 54.2             | 7 0             | .32     | 0.00                 | )          |                                    |
| 8  | 91.41              | 0.87                                         |                | 55.6             | 4 0             | .35     | 0.00                 | 9          |                                    |
| 9  | 90.04              | 0.99                                         |                | 57.0             | 2 0             | .37     | 0.00                 | 9          |                                    |
| 10 | 88.67              | 1.11                                         |                | 58.3             | 9 0             | .40     | 0.00                 | 3          |                                    |
| 11 | 87.30              | 1.22                                         |                | 59.7             | 6 0             | .42     | 0.00                 | 9          |                                    |
| 12 | 85.92              | 1.34                                         |                | 61.1             | 4 0             | . 44    | 0.00                 | 9          |                                    |
| 13 | 84.55              | 1.45                                         |                | 62 5             | 1 0             | 45      | 0 00                 |            |                                    |
| 14 | 83.18              | 1.56                                         |                | 63.8             | 8 0             | 46      | 0 00                 |            |                                    |
| 15 | 81.81              | 1.68                                         |                | 65.2             | 6 0             | 18      | 0.00                 | 2          |                                    |
| 16 | 80.43              | 1.79                                         |                | 66 6             | 2 0             | 19      | 0.00                 |            |                                    |
| 17 | 79.06              | 1.90                                         |                | 60.0             | 1 0             | .40     | 0.00                 |            |                                    |
| 18 | 77.69              | 2.00                                         |                | 00.0             |                 | .49     | 0.00                 |            |                                    |
| 19 | 76.32              | 2.11                                         |                | 69.3             | 8 6             | .49     | 0.00                 | 2          |                                    |
| 20 | 74.94              | 2.22                                         |                | 10.1             | 5 6             | . 50    | 0.00                 | 9          |                                    |
| 21 | 73.57              | 2.32                                         |                | /2.1             | 3 0             | .49     | 0.00                 | 9          |                                    |
| 22 | 72.20              | 2.43                                         |                | 73.5             | 0 0             | .49     | 0.00                 | 3          |                                    |
| 23 | 70.83              | 2.53                                         |                | 74.8             | 8 0             | .49     | 0.00                 | )          |                                    |
|    |                    |                                              |                |                  |                 |         |                      |            |                                    |

# Flügel SLDPRT öffnen.

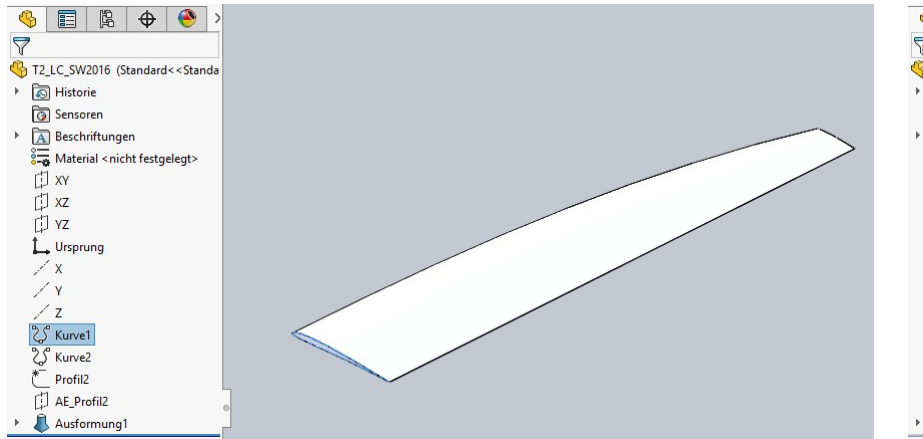

#### Kurvendatei des ersten Profils bearbeiten.

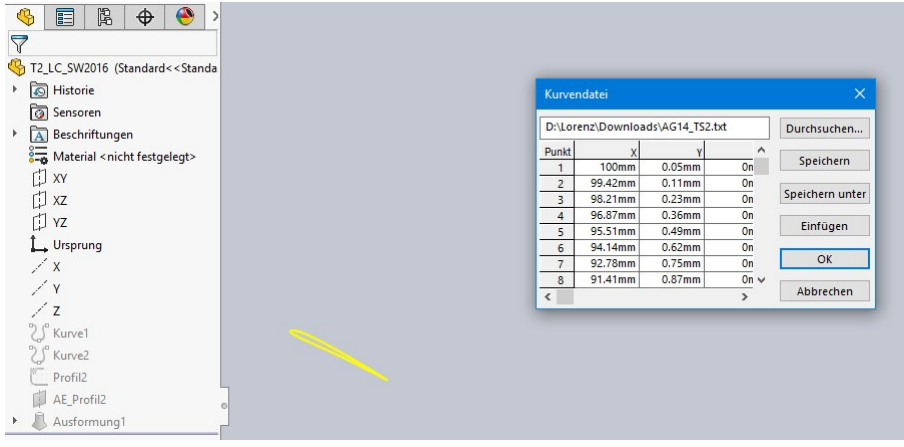

Durchsuchen > dazugehörige txt-Datei öffnen.

| Solidworks Datei E                                                                                                    | Bearbeiten Ansicht Einfügen E                                                                                                    | xtras Fenster Hilfe 🖈 🗋 - 🗁 - 🔚 -                                             | - 🔒 - 🗐 - 🔓 - 🏮 🌟 🗉                                      |
|----------------------------------------------------------------------------------------------------|----------------------------------------------------------------------------------------------------|-------------------------------------------------------------------------------|----------------------------------------------------------|
| 192190000                                                                                                    | 800 0 · H · J 6                                                                                                    | орериеросс                                                                    | v • v • 1 • 2 • 1 • 2 • 1                                |
| Features Skizze Evaluieren DimX                                                                                                    | pert                                                                                                    | P 🏳 🖨 🗊 🗂 · 🗊 ·                                                               | 🔹 = 🤣 🌺 = 🖵 = 📕 🗖                                        |
| °                                                                                                    | 🕵 Öffnen                                                                                                    |                                                                               |                                                          |
| 7                                                                                                    | 🗧 🔶 🕤 🛧 🔂 > Dieser P                                                                                                    | C > Desktop > Kiste > Flügel XYZ Kurven                                       | ✓ Ö "Flügel XYZ Kurve                                    |
| <ul> <li>T2_LC_SW2016 (Standard&lt;<standa< li=""> <li>Istorie</li> </standa<></li></ul>                                                                                                    | Organisieren 👻 Neuer Orde                                                                                                    | ner                                                                           | 88 B                                                     |
| Sensoren Sensoren Se | <ul> <li>Schnellzugriff</li> <li>Desktop</li> <li>Einkauf</li> <li>Verkauf</li> <li>SolidWorks</li> <li>SolidWorks Zubehör</li> </ul> | Textdokument (2) -<br>AG12_TS_skaliert.txt<br>AG14_TS2_skaliert.txt<br>*<br>* |                                                          |
| ✓ v<br>/ x<br>/ Y<br>/ Z<br>% Kurve1<br>% Kurve2                                                                                                    | Dateiname                                                                                                    | s AG14_TS2_skaliert.txt                                                       | <ul> <li>✓ Text Files (*.txt)</li> <li>Öffnen</li> </ul> |
| Profil2                                                                                                    |                                                                                                    |                                                                               |                                                          |

| 35 SOLIDWORKS           | Datei                                                                                                    | Bearbeiten | Ansicht | Einfügen | Extras | Fenste    | r <mark>Hil</mark> fe | * 0            | • 🖄 • 🛛             |                 |
|-------------------------|----------------------------------------------------------------------------------------------------|------------|---------|----------|--------|-----------|-----------------------|----------------|---------------------|-----------------|
| 638100                  | 1 (8 M                                                                                                    | 600        |         | ke • 🤌   |        | <b>\$</b> | d 🖉 K                 |                |                     | 1 8 🔞 °// -     |
| Features Skizze Evalu   | ieren Din                                                                                                    | nXpert     |         |          |        |           | Ð                     | õ d 🗊          | <b>*</b> - <b>•</b> | 1 - 🔶 - 🛞       |
| 0                       |                                                                                                    |            |         |          |        |           |                       |                |                     |                 |
| 🇳 📰 🕅 🗘                 | >                                                                                                    |            |         |          |        |           |                       |                |                     |                 |
| 7                       |                                                                                                    |            |         |          |        |           |                       |                |                     |                 |
| T2 LC SW2016 (Standard  | < <standa< td=""><td></td><td></td><td></td><td></td><td></td><td></td><td></td><td></td><td></td></standa<> |            |         |          |        |           |                       |                |                     |                 |
| Historie                |                                                                                                    |            |         |          |        | V         |                       |                |                     | ~               |
| Sensoren                |                                                                                                    |            |         |          |        | Kuiven    | luatei                |                |                     |                 |
| Berchriftungen          |                                                                                                    |            |         |          | ſ      | C:\Use    | rs\HL01\Desk          | top\Kiste\Flüg | el XYZ Kur          | Durchsuchen     |
| Material chickt forte   | alaata                                                                                                    |            |         |          | , i i  | Punkt     | x                     | Y              | ^                   |                 |
| - Material Shicht restg | elegiz                                                                                                    |            |         |          | -      | 1         | 150mm                 | 0.07mm         | On                  | Speichern       |
| L1 XY                   |                                                                                                    |            |         |          |        | 2         | 149.13mm              | 0.16mm         | On                  |                 |
| T xz                    |                                                                                                    |            |         |          |        | 3         | 147.32mm              | 0.34mm         | On                  | Speichern unter |
| r11 v7                  |                                                                                                    |            |         |          |        | 4         | 145.31mm              | 0.54mm         | On                  |                 |
|                         |                                                                                                    |            |         |          |        | 5         | 143.27mm              | 0.73mm         | On                  | Einfugen        |
| Ursprung                |                                                                                                    |            |         |          |        | 6         | 141.21mm              | 0.92mm         | On                  | -               |
| / X                     |                                                                                                    |            |         |          |        | 7         | 139.17mm              | 1.12mm         | On                  | OK              |
| 1.4                     |                                                                                                    |            |         |          |        | 8         | 137.12mm              | 1.3mm          | On ∨                |                 |
| 1                       |                                                                                                    |            |         |          |        | <         |                       |                | >                   | Abbrechen       |
| / Z                     |                                                                                                    |            |         |          | _      |           |                       |                |                     |                 |
| 2 S Kurve1              |                                                                                                    |            |         |          |        |           |                       |                |                     |                 |
| C Kupicz                |                                                                                                    |            |         |          |        |           |                       |                |                     |                 |
| C) KUIVEZ               |                                                                                                    |            |         |          |        |           |                       |                |                     |                 |
| C Profil2               |                                                                                                    |            |         |          |        |           |                       |                |                     |                 |
| AF Profil2              |                                                                                                    |            |         |          |        |           |                       |                |                     |                 |

Das Gleiche auch mit dem zweiten Profil machen.

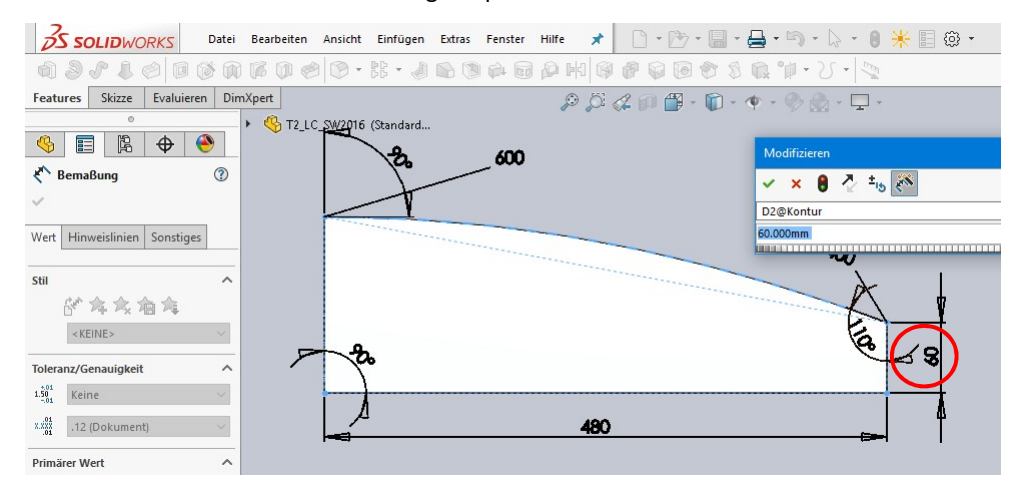

Maß in Skizze Kontur an Profil2 Länge anpassen.

In Skizze Kontur bei Bedarf Länge, Winkel und Pline einstellen.

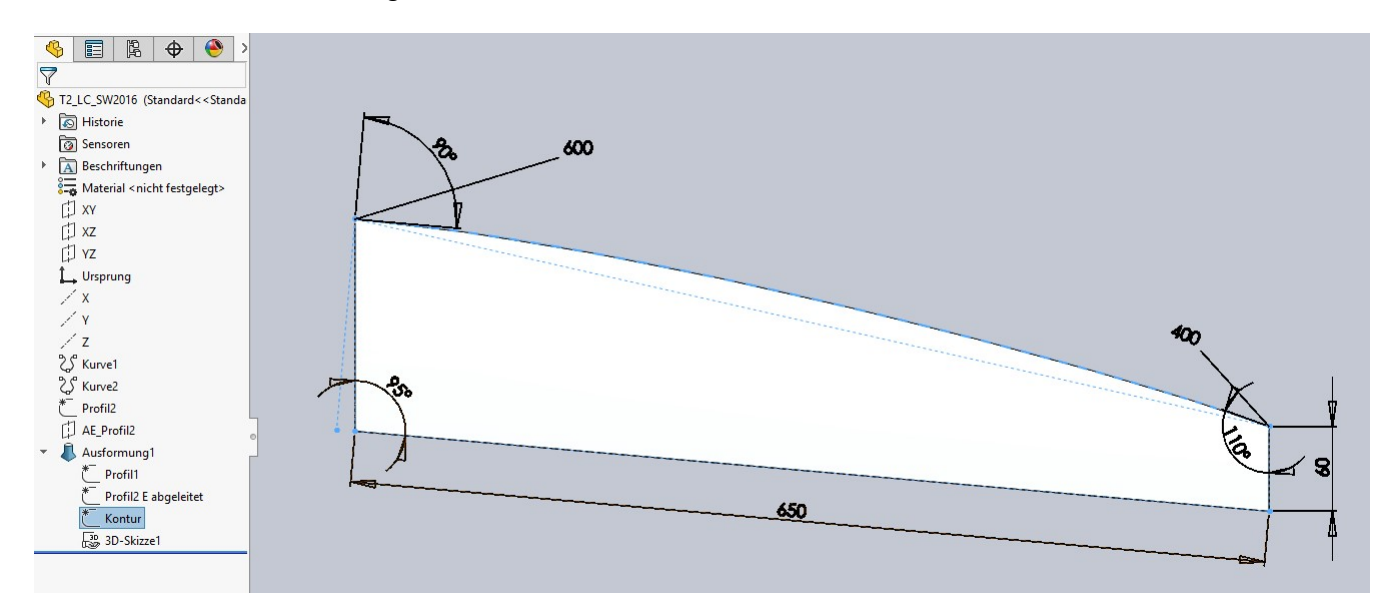

### Fertig.

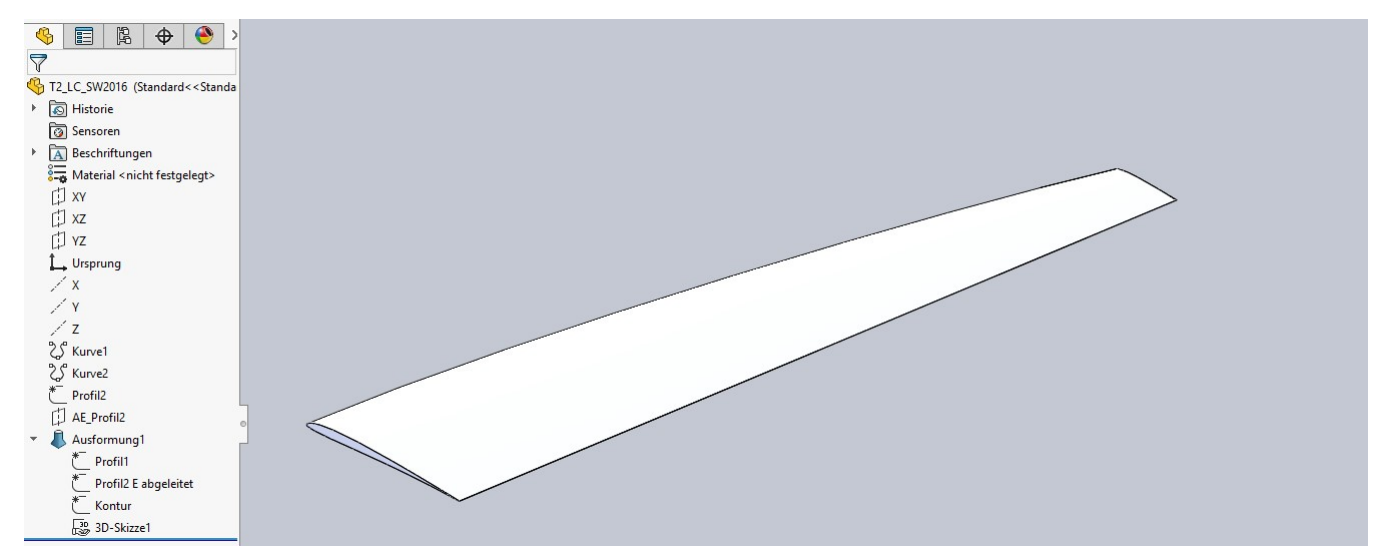